## **General Description**

The MAX8731A evaluation kit (EV kit) is an efficient, multi- chemistry battery charger. It uses the Intel system management bus (SMBus<sup>™</sup>) to control the battery-regulation voltage, charger current output, and input current-limit set point.

The MAX8731A EV kit can charge one, two, three, or four series Li+ cells with a current up to 8A. The MAX8731A evaluation system (EV system) consists of a MAX8731A EV kit and the Maxim SMBUSMON2 board. The MAX8731A EV kit includes Windows<sup>®</sup> 95/98/2000/XP-compatible software to provide a userfriendly interface.

SMBus is a trademark of Intel Corp. Windows is a registered trademark of Microsoft Corp.

| DESIGNATION         | QTY | DESCRIPTION                                                                                                    |
|---------------------|-----|----------------------------------------------------------------------------------------------------|
| C1                  | 1   | 1µF ±10%, 25V X7R<br>ceramic capacitor (0805)<br>Murata GRM21BR71E105K<br>TDK C2012X7R1E105K                                   |
| C2, C4, C7, C17     | 4   | 0.1µF ±10%, 25V X7R<br>ceramic capacitors (0603)<br>KEMET C0603C104K3RAC<br>Murata GRM188R71E104K<br>TDK C1608JB1E104K         |
| C3, C5, C6, C14     | 4   | $1\mu F \pm 10\%$ , 16V X5R<br>ceramic capacitors (0603)<br>KEMET C0603C105K4PAC<br>Murata GRM188R61C105K<br>TDK C1608JB1C105K |
| C8, C9, C10,<br>C19 | 4   | 0.01µF ±10%, 50V X7R<br>ceramic capacitors (0603)<br>KEMET C0603C103K5RAC<br>Murata GRM188R71H103K<br>TDK C1608JB1H103K        |
| C11, C13, C20       | 3   | 4.7μF ±10%, 25V X5R<br>ceramic capacitors (1210)<br>KEMET C1210C475K3PAC<br>Murata GRM32DR61E475K<br>TDK C3225JB1E475K         |

## <u>Component List</u>

### **Features**

- ♦ 0.5% Battery Voltage Accuracy
- ♦ 3% Input Current-Limit Accuracy
- ♦ 3% Battery Charge-Current Accuracy
- Up to 8A Battery Charge Current
- +8V to +25V Input Voltage Range
- Charges Li+, NiCd, NiMH Battery Chemistries
- Cycle-by-Cycle Current Limiting
- SMBus-Compatible 2-Wire Serial Interface
- Includes Windows 95/98/2000/XP-Compatible Software and Demo PCB
- Fully Assembled and Tested

# ......

## Ordering Information

| PART           | TEMP<br>RANGE | IC<br>PACKAGE | SMBus<br>INTERFACE<br>TYPE |
|----------------|---------------|---------------|----------------------------|
|                | 0°C to        | 28 TQFN,      | Not included               |
|                | +70°C         | 5mm x 5mm     | Notificiaded               |
| MAY9721 AEVEVE | 0°C to        | 28 TQFN,      |                            |
|                | +70°C         | 5mm x 5mm     | 31110031010142             |

**Note:** The MAX8731A EV kit software is provided with the MAX8731AEVKIT+. However, to use the software, the SMBUSMON2 board is required to interface the EV kit to the computer.

Evaluate: MAX8731A

\_ Maxim Integrated Products 1

For pricing, delivery, and ordering information, please contact Maxim Direct at 1-888-629-4642, or visit Maxim's website at www.maxim-ic.com.

Evaluate: MAX8731A

| DESIGNATION | QTY | DESCRIPTION                                                                                                    |
|-------------|-----|----------------------------------------------------------------------------------------------------|
| C12         | 1   | 22μF ±20%, 25V X5R<br>ceramic capacitor (1812)<br>TDK C4532X5R1E226M                                                                                                    |
| C15, C16    | 0   | Not installed, capacitors                                                                                                    |
| C18, C22    | 0   | Not installed, capacitors                                                                                                    |
| C21         | 1   | 220pF ±5%, 50V C0G<br>ceramic capacitor<br>KEMET C0603C221J5GAC<br>Murata GRM1885C1H221J<br>TDK C1608C0G1H221J                                                                                                    |
| D1          | 1   | Diodes, 1N4148-type, SOD-123<br>Central Semiconductor<br>CMHD4448 (top mark = C48)<br>Diodes Inc. 1N4148W<br>(Top Mark: T4 or T6)<br>Fairchild Semiconductor<br>MMSD4148 (Top Mark: 5H)<br>Vishay Semiconductors<br>1N4148W-V (Top Mark: A2) |
| D2          | 1   | Schottky diode, 0.5A, 30V,<br>SOD123<br>Diodes Inc. B0530W<br>(Top Mark: SE)<br>ON Semiconductor MBR0530<br>(Top Mark: B3)                                                                                                    |
| D3          | 0   | Not installed                                                                                                    |
| J1          | 1   | 2 x 10 right-angle female<br>receptacle                                                                                                    |
| J2, J3      | 0   | Not installed                                                                                                    |
| JU1         | 1   | 3-pin header                                                                                                    |
| L1          | 1   | 4.3 $\mu$ H, 11A, 11.4m $\Omega$ inductor<br>Sumida CEP125-4R3MC-U                                                                                                    |
| LED1, LED2  | 2   | Green LEDs (0603)<br>Panasonic LNJ308G8TRA                                                                                                    |

## Component List (continued)

| DESIGNATION              | QTY | DESCRIPTION                                                                                                    |
|--------------------------|-----|----------------------------------------------------------------------------------------------------|
| M1, M2                   | 2   | 2N7002 MOSFETs, SOT23<br>Central Semiconductor 2N7002<br>(Top Mark: 702)<br>Diodes Inc. 2N7002<br>(Top Mark: K72)<br>Fairchild Semiconductor 2N7002 |
| N1, N3                   | 2   | MOSFETs, n-channel, 9A,<br>30V, 8-pin SO<br>Vishay Siliconix Si4800BDY-E3                                                                           |
| N2                       | 1   | MOSFET with Schottky diode,<br>n-channel, 13.5A, 30V, 8-pin SO<br>Fairchild Semiconductor FAS66705                                                  |
| P1, P3–P6                | 5   | MOSFETs p-channel -45A, -30V,<br>R <sub>DS</sub> = 2.7m <b>Ω</b> , LFPAK<br>Renesas HAT1125H                                                        |
| P2                       | 0   | Not installed                                                                                                    |
| R1                       | 1   | 150k $\Omega$ ±1% resistor (0603)                                                                                                    |
| R2                       | 1   | 49.9k $\Omega$ ±1% resistor (0603)                                                                                                    |
| R3, R6                   | 2   | $100k\Omega \pm 1\%$ resistors (0603)                                                                                                    |
| R4, R7, R10,<br>R11, R12 | 5   | 10k $\Omega$ ±5% resistors (0603)                                                                                                    |
| R5, R15                  | 0   | Not installed, resistors                                                                                                    |
| R8                       | 1   | 1Ω ±5% resistor (0603)                                                                                                    |
| R9                       | 1   | 33Ω ±5% resistor (0603)                                                                                                    |
| R13, R14                 | 2   | 1k $\Omega$ ±5% resistors (0603)                                                                                                    |
| R17, R18                 | 2   | $1M\Omega \pm 1\%$ resistors (0603)                                                                                                    |
| R19, R20                 | 2   | $100\Omega \pm 5\%$ resistors (0603)                                                                                                    |
| RS1, RS2                 | 2   | $0.01\Omega \pm 1\%$ , 1W 2512<br>sense resistors<br>Vishay Dale WSL2512 0.010 $\pm 1.0\%$<br>IRC LRC-LRF2512-01-R010-F<br>Panasonic ERJ-IMWSF10MU  |
| U1                       | 1   | MAX8731AETI+, 28-pin,<br>5mm x 5mm Thin QFN                                                                                                    |
| U2                       | 1   | CMOS analog switch, SPDT<br>MAX4730EXT+, 6-pin SC70<br>(Top Mark: ABV)                                                                              |

## **Component Suppliers**

| SUPPLIER                          | PHONE        | WEBSITE               |
|-----------------------------------|--------------|-----------------------|
| Central Semiconductor             | 631-435-1110 | www.centralsemi.com   |
| Diodes Inc.                       | 805-446-4800 | www.diodes.com        |
| Fairchild Semiconductor           | 888-522-5372 | www.fairchildsemi.com |
| International Resistive Co. (IRC) | 361-992-7900 | www.irctt.com         |
| KEMET                             | 864-963-6300 | www.kemet.com         |
| Murata Mfg. Co., Ltd.             | 770-436-1300 | www.murata.com        |
| ON Semiconductor                  | 602-244-6600 | www.onsemi.com        |
| Panasonic Corp.                   | 714-373-7366 | www.panasonic.com     |
| Renesas Technology Corp.          | 408-382-7500 | www.renesas.com       |
| Sumida Corp.                      | 847-545-6700 | www.sumida.com        |
| TDK Corp.                         | 847-803-6100 | www.component.tdk.com |
| Vishay                            | 402-564-3131 | www.vishay.com        |

Note: Indicate that you are using the MAX8731A when contacting these component suppliers.

#### \_\_Quick Start

#### **Recommended Equipment**

Before beginning, the following equipment is needed:

- DC source to supply the input current to the charger. This source must be capable of supplying a voltage greater than the battery-voltage set point and have sufficient current rating.
- Voltmeter
- Smart battery
- Computer running Windows 95, 98, 2000, or XP
- 9-pin serial extension cable
- SMBUSMON2 board

#### Procedure

The MAX8731A EV kit is a fully assembled and tested board. Follow the steps below to verify board operation. **Caution: Do not turn on the power supply until all connections are completed. Observe all precautions on the battery manufacturer's data sheet.** 

- 1) Set the VPP jumper on the SMBUSMON2 board to VCC5.
- 2) Carefully connect the boards by aligning the 20-pin connector of the MAX8731A EV kit with the 20-pin header of the SMBUSMON2 board. Gently press them together.

- 3) Connect a cable from the computer's serial port to the SMBUSMON2 interface board. Use a straight-through, 9-pin, female-to-male cable.
- 4) Install the software by running the INSTALL.EXE program. The install program copies the files and creates icons for them in the Windows 95/98/2000/XP Start menu. An uninstall program is included with the software. Click on the UNINSTALL icon to remove the EV kit software from the hard drive.
- 5) Connect power to the SMBUSMON2 board.
- 6) Connect the input-current supply across the ADAPTER\_IN and PGND pads.
- 7) Set jumper JU1 to position 1-2 to select battery A.
- 8) Connect a smart battery to BATT+\_A, BATT-\_A, THM\_A, SCL, and SDA.
- 9) Turn on the power supply.
- 10) Start the MAX8731A EV kit software.
- 11) Verify current is being delivered to the battery.

## \_Detailed Description of Software

The MAX8731A program provides easy access to the MAX8731A registers. It is also capable of reading the registers of a smart battery and monitoring SMBus traffic.

Upon execution of the program, the software enables the MAX8731A smart charger command panel (Figure 1), after which any of the allowed SMBus commands can be sent to the MAX8731A. Refer to the MAX8731A data sheet for more information regarding the allowed SMBus commands.

#### **Smart Charger Command Panel**

#### ChargeVoltage()

To issue the ChargeVoltage() command to the MAX8731A, enter the desired voltage in millivolts into the **0x15 ChargingVoltage** edit field and select the adjacent **Write** button.

**ChargeCurrent()** To issue the ChargeCurrent() command to the MAX8731A, enter the desired current in milliamps into the **0x14 ChargingCurrent** edit field and select the adjacent **Write** button.

#### Autorewrite Checkboxes

The MAX8731A needs to receive a ChargeVoltage() or ChargeCurrent() command every 175s (typ); otherwise, the MAX8731A times out and terminates charging. Usually, a smart battery sends these necessary commands. However, when not using a smart battery with the MAX8731A EV kit, select either (or both) of the **Auto Re-Write** checkboxes located directly under the **0x14 ChargingCurrent** and **0x15 ChargingVoltage** edit fields. This generates a ChargeVoltage() or ChargeCurrent() command at the selected time interval located on the **Timer** panel.

#### InputCurrent()

Input current is shown on the **Other Bitmapped Charger Registers...** panel (Figure 2). Select **0x3F:W InputCurrent** by choosing it from the pulldown list located directly under the **Other Bitmapped Charger Registers...** label. Each of the bits in the InputCurrent() command word are shown individually with a short description of the bit and a checkbox. Select the checkboxes next to the bits for which the software should write a 1; unselect the checkboxes for a zero. Send the command to the MAX8731A by selecting the **Write** button.

**Note:** The default input-current-limit setting at POR is 256mA. All codes requesting input current greater than 11.004A result in an input-current overrange, limiting the input current to 11.004A.

#### ManufacturerID()

ManufacturerID() returns the manufacturer ID (0x004D) from the MAX8731A. This command is available through the **Other Bitmapped Charger Registers...** panel (Figure 2). Select **0xFE:R ManufacturerID** by picking it from the pulldown list located directly under the **Other Bitmapped Charger Registers...** label. Issue a ManufacturerID() command by selecting the **Read** button. The returned hexadecimal value is shown at the bottom of the panel.

#### DeviceID()

DeviceID() returns the device ID (0x0008) from the MAX8731A. This command is available through the **Other Bitmapped Charger Registers...** panel (Figure 2). Select **0xFF:R DeviceID** by picking it from the pulldown list located directly under the **Other Bitmapped Charger Registers...** label. Issue a DeviceID() command by selecting the **Read** button. The returned hexadecimal value is shown at the bottom of the panel.

#### Smart Battery Command Panel

The software is capable of reading the registers of a smart battery. The smart battery page of the software is shown in Figure 3. The software only reads the registers selected with checkmarks. By default, the registers are automatically read once every 2s. Disable this feature by unselecting the **Active Read: Battery** checkbox located on the **Timer** panel. Change the refresh time by entering a new value into the **Timer Interval** edit box and select the **Set Interval** button. When autorefresh is disabled, read the battery by selecting the **Refresh** button.

| Timer                      | System Overview Gener  | ic Smart Battery (0x | 16) MAX8731A Smart Char | ger (0x12) SMBu | s Interface SMBus Scripti                 | ng SMBus Traffic |      |
|----------------------------|------------------------|----------------------|-------------------------|-----------------|-------------------------------------------|------------------|------|
| Timer Interval:            |                        |                      |                         |                 | Cother Bitmapped Charger                  | Registers        |      |
| 2 sec                      | Smart Charger desci    | ibed in file: Max87  | '31A.ini 🔽              |                 | 0x3F:W InputCurrent                       |                  | -    |
| Set Interval               | -0x13 ChargerStatus    |                      | _Ox12 ChargerMode       |                 |                                           |                  | 1    |
| - 1                        | (198)                  | Read                 | (I SB)                  | Write           | (1 SB)                                    | Read Write       |      |
| Run Running                | Rit 0 reserved         | 2                    | Bit 0 reserved          |                 | Bit0 NotUsed                              | 2 🗖 1            |      |
| C1                         | Bit 1 reserved         | 2                    | Bit 1 reserved          | — Hil           | Bit 1 Not Used                            | 2 1              |      |
| Stop                       | Bit 2 reserved         | 2                    | Bit 2 reserved          | Ei l            | Bit 2 Not Used.                           | 2 11             |      |
| Stop if error              | Bit 3 reserved         | ?                    | Bit 3 reserved          | <u> </u>        | Bit 3 Not Used.                           | ? 🗖 1            |      |
|                            | Bit 4 reserved         | 2                    | Bit 4 reserved          |                 | Bit 4 Not Used                            | 2 🗖 1            |      |
|                            | Bit 5 reserved         | 2                    | Bit 5 reserved          | — Hil           | Bit 5 Not Used                            | 2 🗖 1            |      |
|                            | Bit 6 reserved         | 2                    | Bit 6 reserved          | Ei l            | Bit 6 Not Used                            | 2 🗖 1            |      |
| Timer Action:              | Bit 7 reserved         | ?                    | Bit 7 reserved          |                 | Bit 7 Adds 256mA                          | ? 🗖 1            |      |
| <ul> <li>Active</li> </ul> | Dit 9 record           | 2                    | Dit 0 recorriged        |                 | Dit 0 Adda 512mA                          | 2 🗖 1            |      |
| Read:                      | Dit 0 reserved         | 2                    | Dit 0 reserved          | 님님              | Dit 0 Adds 512mA                          | 2 🗖 1            |      |
| 🔽 System                   | Dit 3 reserved         | 2                    | Bit 10 received         | 님님              | Dit 3 Adds 1024mA                         | 2 🗖 1            |      |
| 🔽 Battery                  | Dit 10 reserved        | 2                    | Bit 10 reserved         | 금신              | Dit TU AUUS 2040IIA<br>Dit 11 Adda 4090mA |                  |      |
| 🔽 Charger                  | Dic 11 Teserveu        | f                    | Dic 11 leseiveu         | i               |                                           | : L] '           |      |
|                            | Bit 12 reserved        | ?                    | Bit 12 reserved         | □1              | Bit 12 Adds 8192mA                        | ? 🗖 1            |      |
|                            | Bit 13 reserved        | ?                    | Bit 13 reserved         |                 | Bit 13 Not Used.                          | ? 🗖 1            |      |
|                            | Bit 14 reserved        | ?                    | Bit 14 reserved         |                 | Bit 14 Not Used.                          | ? 🗖 1            |      |
| O Passive                  | Bit 15 reserved        | ?                    | Bit 15 reserved         | □1              | Bit 15 Not Used.                          | ? 🔲 1            |      |
| SMBus                      | (MSB)                  | 0x????               | (MSB)                   | 0x????          | (MSB)                                     | 0x????           |      |
| traffic                    | -Out 4 ChargingCurrent |                      | =0u15 Charging) (altage |                 | Other Numeric Charger F                   | Registers        |      |
| monitoring                 |                        |                      |                         |                 |                                           |                  |      |
|                            | 1000 mA                | Write                |                         | Write           |                                           |                  |      |
|                            | 🗌 🗖 Auto Re-Write      |                      | Auto Re-Write           |                 | Band 222                                  | 222              | Lika |
|                            | <u> </u>               |                      |                         |                 |                                           |                  | 1116 |
|                            |                        |                      |                         |                 |                                           |                  |      |
|                            |                        |                      |                         |                 |                                           |                  |      |
|                            |                        |                      |                         |                 |                                           |                  |      |
|                            |                        |                      |                         |                 |                                           |                  |      |
|                            | -Data Refresh          |                      |                         |                 |                                           |                  |      |
|                            | Data nellesn           |                      |                         |                 |                                           |                  |      |

Figure 1. Smart Charger Command Panel

### **Detailed Description** of Hardware

The MAX8731A includes all of the functions necessary to charge a smart battery. The EV kit is capable of charging with a maximum current of 8.064A and a maximum voltage of 19.2V. For more information on the operation of the MAX8731A, refer to the Detailed Description section of the MAX8731A IC data sheet.

#### **Connecting a Smart Battery**

The MAX8731A EV kit is capable of charging two smart batteries consecutively. Before connecting a battery, turn

off power to the EV kit. To use charger A, set jumper JU1 to position 1-2 and connect the battery to BATT+\_A, BATT-\_A, THM\_A, SCL, and SDA. To use charger B, set jumper JU1 to position 2-3 and connect the battery to BATT+\_B, BATT-\_B, THM\_B, SCL, and SDA.

#### Evaluating the MAX8731A Above 25V

To evaluate the MAX8731A with an input voltage greater than 25V (up to 28V), capacitors C1, C11, C13, and C20 must be replaced with higher voltage-rating parts.

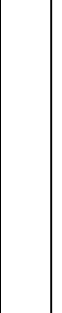

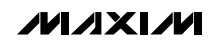

| Timer           | Sustem Queruieuu Cone | rie Smart Pattery (0u16)  | MAX8731A Smart Char    | ner (0v12) CMP | a Interface   CMDus Coristing   CM |              |
|-----------------|-----------------------|---------------------------|------------------------|----------------|------------------------------------|--------------|
| Fimer Internels | System Overview Gene  | nc smart battery (0x16)   | MANOFOTA Official Char |                | s interface   SMBUS Scripting   SM |              |
| a mer interval: | Smart Charger deep    | ribad in file: May9721A i | ni 🖃                   |                | Other Bitmapped Charger Registe    | /S           |
| 2 sec           | Sinak Charger desc    |                           |                        |                | 0x3F:W InputCurrent                | <b>▼</b>     |
| Set Interval    | 0x13 ChargerStatus    | [ <sup>0</sup> ×          | 12 ChargerMode         |                | 0x3F:W InputCurrent                |              |
| -               | (1 CP)                | Read                      | :P)                    | Write          | DXFE:R ManufactureriD              |              |
| Run Running     | Bit 0 reserved        | 2   Bit                   | )D)<br>N received      |                | Bit 0 Not Used                     | 2 🗖 1        |
| ~               | Bit 1 reserved        | 2   Bit                   | 1 reserved             | — Hil          | Bit 1 Not I sed                    | 2 1          |
| Stop            | Bit 2 reserved        | ?   Bit                   | 2 reserved             | Ei l           | Bit 2 Not Used.                    | ? 🗖1         |
| Stop if error   | Bit 3 reserved        | ? Bit                     | 3 reserved             | <u> </u>       | Bit 3 Not Used.                    | ? 🗖 1        |
|                 | Da A                  | 2 0                       | 4                      |                | Da.4 National                      | 2 🗖 1        |
|                 | Bit 4 reserved        | ?   BK                    | 4 reserved             | 님님             | Dit E Natiliard                    |              |
|                 | Bit D reserved        | ?   BK                    | o reserved             | 님님             | Bit 5 Not Used.                    |              |
| Fimer Action:   | Bit 7 received        | 2 8                       | 7 received             | 금리             | Bit 7 Adda 256mA                   | · □·<br>2 □1 |
| Active          | DIC7 16361VEG         | :    0%                   | r leselveu             |                | Dit 7 Adds 230mA                   | · •          |
| Bead            | Bit 8 reserved        | ?   Bit                   | 8 reserved             | □1             | Bit 8 Adds 512mA                   | ? 🔲 1        |
| Gustern         | Bit 9 reserved        | ?   Bit                   | 9 reserved             | □1             | Bit 9 Adds 1024mA                  | ? 🔲 1        |
| Ratteru         | Bit 10 reserved       | ?   Bit                   | 10 reserved            |                | Bit 10 Adds 2048mA                 | ? 🔲 1        |
| Charger         | Bit 11 reserved       | ?    Bit                  | 11 reserved            | □1             | Bit 11 Adds 4096mA                 | ? 🔲 1        |
| It charger      | Bit 12 reserved       | ?   Bit                   | 12 reserved            |                | Bit 12 Adds 8192mA                 | ? □1         |
|                 | Bit 13 reserved       | ?   Bit                   | 13 reserved            | <u> </u>       | Bit 13 Not Used.                   | ? 🗖 1        |
|                 | Bit 14 reserved       | ?   Bit                   | 14 reserved            | <u> </u>       | Bit 14 Not Used.                   | ? 🗖 1        |
| O Passive       | Bit 15 reserved       | ?   Bit                   | 15 reserved            |                | Bit 15 Not Used.                   | ? 🗖 1        |
| CMDus           | (MSB)                 | 0x???? (M                 | SB)                    | 0x????         | (MSB)                              | 0x????       |
| traffic         |                       |                           |                        |                |                                    |              |
| monitoring      | 0x14 ChargingCurrent  | [0x                       | 15 ChargingVoltage     |                | Cother Numeric Charger Registers   |              |
|                 | 1000 mA               | Write 18                  | 8000 mV                | Write          |                                    | <b>T</b>     |
|                 | Auto Be-Write         |                           | Auto Be-Write          |                |                                    |              |
|                 |                       |                           |                        |                | Read ??? ???                       | Write        |
|                 |                       |                           |                        |                |                                    |              |
|                 |                       |                           |                        |                |                                    |              |
|                 |                       |                           |                        |                |                                    |              |
|                 |                       |                           |                        |                |                                    |              |
|                 |                       |                           |                        |                |                                    |              |
|                 | Data Refresh          |                           |                        |                |                                    |              |
|                 |                       | Read                      | (45) passed            |                |                                    | Pofrosh      |

Figure 2. Smart Charger Command Panel Showing the Pulldown List for Input Current, Manufacturer ID, and Device ID

| Image: Section of the section of the section of th                                |
|----------------------------------------------------------------------------------------------------|
| sec       Smart Battery Settings         iterval       0x00 Manufacturer Access       0x10 Full Charge Capacity         Bunning       0x01 Remaining Capacity Alarm       0x11 Run Time to Empty         0x02 Remaining Time Alarm       0x12 Average Time to Empty         0x03 Battery Mode       mAh       0x13 Average Time to Empty         0x04 At Rate       0x14 Charging Current       0x15 Charging Voltage         0x05 At Rate Time to Full       0x16 Battery Status       0x17 Cycle Count         0x08 Temperature       0x19 Design Voltage       0x14 Specification Info         0x08 Temperature       0x18 Design Capacity       0x18 Manufacture Name         0x00 Relative State of Charge       0x20 Manufacturer Name       0x21 Device Name         0x00 Relative State of Charge       0x21 Device Charge       0x21 Device Charge                                                                                                    |
| Image: Device Manufacturer Accessing       Image: Device Manufacturer Accessing       Image: Device Manufacturer Accessing         Running       Image: Device Manufacturer Accessing       Image: Device Manufacturer Accessing       Image: Device Manufacturer Accessing         Running       Image: Device Manufacturer Accessing       Image: Device Manufacturer Accessing       Image: Device Manufacturer Accessing       Image: Device Manufacturer Accessing         Prime       Image: Device Manufacturer Accessing       Image: Device Manufacturer Manufacturer Date       Image: Device Manufacturer Manufacturer Date         Prime       Image: Device Manufacturer Manufacturer Manufacturer Date       Image: Device Manufacturer Manufacturer Manufacturer Date       Image: Device Manufacturer Manufacturer Manufacture                                                                                                    |
| Running       0x01 Remaining Capacity Alarm       0x11 Run Time to Empty         0x02 Remaining Time Alarm       0x12 Average Time to Empty         0x03 Battery Mode       0x13 Average Time to Full         0x04 At Rate       0x15 Charging Voltage         0x05 At Rate Time to Full       0x17 Cycle Count         0x08 At Rate OK       0x18 Design Capacity         0x08 Temperature       0x19 Selectication Info         0x09 Voltage       0x18 Manufacture Date         0x08 AverageCurrent       0x12 Serial Number         0x08 AverageCurrent       0x12 Cserial Number         0x00 Max Error       0x20 Manufacture Name         0x00 Max Error       0x20 Manufacture Name         0x02 Max Error       0x20 Manufacture Name         0x02 Max Error       0x20 Manufacture Name         0x20 Device Name       0x21 Device Chemistry                                                                                                    |
| Image: Down of the construction of the construction of                                 |
| p if error       0x03 Battery Mode       mAh       0x13 Average Time to Full       Image: Construction of the construction of the construle of the construction of the construction                                                                    |
| p if error                                                                                                    |
| Apply Selected Changes (0x000x04 writeable)       0x15 Charging Voltage       0         ction:       0x05 At Rate Time to Full       0x16 Battery Status       0         //e       0x06 At Rate Time to Empty       0x17 Cycle Count       0         dt       0x07 At Rate 0K       0x19 Design Voltage       0         iystem       0x08 Temperature       0x18 Manufacture Date       0         0x04 Current       0x10 Strial Number       0x10 Strial Number       0         ive       0x00 Relative State of Charge       0x21 Device Name       0         0x00 Relative State of Charge       0x22 Device Chemistry       0                                                                                                    |
| action:          □ 0x05 At Rate Time to Full         □ 0x16 Battery Status         □ 0x17 Cycle Count         □ 0x17 Cycle Count         □ 0x18 Design Capacity         □ 0x07 At Rate 0K         □ 0x08 Temperature         □ 0x08 Temperature         □ 0x09 Voltage         □ 0x09 Voltage         □ 0x10 Acturent         □ 0x10 Acturent         □ 0x10 AverageCurrent         □ 0x10 Max Error         □ 0x00 Max Error         □ 0x00 Relative State of Charge         □ 0x20 Device Chemistry         □ 0x20 Explore Chemistry         □ 0x0E Absolute State of Charge         □ 0x20 Device Chemistry         □ 0x20 Device Chemistry         □ 0x20 Device Chemistry         □ 0x20 Device Chemistry         □ 0x20 Period Chemistry         □ 0x20 Period Chemistry                                                 |
| cutorit                                                                                                    |
| version       Import of the end of the end of the product of the end of the end o                                         |
| Bystem       Image of the Next of K       Image of the Next of K         Battery       Image of the Next of K       Image of the Next of K         Image of the Next of K       Image of the Next of K       Image of the Next of K         Image of the Next of K       Image of the Next of K       Image of the Next of K         Image of the Next of Charge       Image of the Next of Charge       Image of the Next of Charge         Image of the Next of Charge       Image of the Next of Charge       Image of the Next of Charge         Image of the Next of Charge       Image of the Next of Charge       Image of the Next of Charge         Image of the Next of Charge       Image of the Next of Charge       Image of the Next of Charge         Image of the Next of Charge       Image of the Next of Charge       Image of the Next of Charge         Image of the Next of Charge       Image of the Next of Charge       Image of the Next of Charge         Image of the Next of Charge       Image of the Next of Charge       Image of the Next of the Next of Charge         Image of the Next of Charge       Image of the Next of Charge       Image of the Next of the Next of                                                                                                    |
| Jattery       Index of Penpendule       Index of Penpendule       Index of Penpendule         Charger       Index of Penpendule       Index of Penpendule       Index of Penpendule         Charger       Index of Penpendule       Index of Penpendule       Index of Penpendule         Charger       Index of Penpendule       Index of Penpendule       Index of Penpendule         Charger       Index of Penpendule       Index of Penpendule       Index of Penpendule         Index of Penpendule       Index of Penpendule       Index of Penpendule       Index of Penpendule         Index of Penpendule       Index of Penpendule       Index of Penpendule       Index of Penpendule       Index of Penpendule         Index of Penpendule       Index of Penpendule       Index of Penpendule       Index of Penpendule       Index of Penpendule       Index of Penpendule         Index of Penpendule       Index of Penpendule       Index of Penpendule       Index of Penpendule       Index of Penpendule       Index of Penpendule         Index of Penpendule       Index of Penpendule       Index of Penpendule       Index of Penpendule       Index of Penpendule       Index of Penpendule         Index of Penpendule       Index of Penpendule       Index of Penpendue       Index of Penpendue       Index of Penpendue       Index of Penpenpendue         Index of Pen                                                                                                    |
| ive     0x00 Votage     0x10 Manufacture Date       ive     0x00 AverageCurrent     0x1C Serial Number       ive     0x00 Max Error     0x20 Manufacturer Name       icoring     0x00 Relative State of Charge     0x21 Device Name       icoring     0x00 Absolute State of Charge     0x22 Device Chemistry                                                                                                    |
| sive   0x0C AverageCurrent   0x1C Serial Number   0x1C Serial Number   0x0C Max Error   0x20 Manufacturer Name   0x20 Manufacturer Name   0x20 Device Name   0x21 Device Name   0x22 Device Chemistry   0x0E Absolute State of Charge   0x22 Device Chemistry   0x22 Device Chemistry   0x22 Device Ch |
| sive low developed in the low developed in the low  |
| Bus     C     0x0D Relative State of Charge     0x21 Device Name       itoring     0x0E Absolute State of Charge     0x22 Device Chemistry                                                                                                    |
| itoring 0x0E Absolute State of Charge 0x22 Device Chemistry                                                                                                    |
|                                                                                                    |
|                                                                                                    |
| UxUF Remaining Capacity                                                                                                    |
|                                                                                                    |
|                                                                                                    |
|                                                                                                    |
| 0x23 Mfgr Data                                                                                                    |
| Dx0F Remaining Capacity                                                                                                    |
|                                                                                                    |

Figure 3. Smart Battery Command Panel

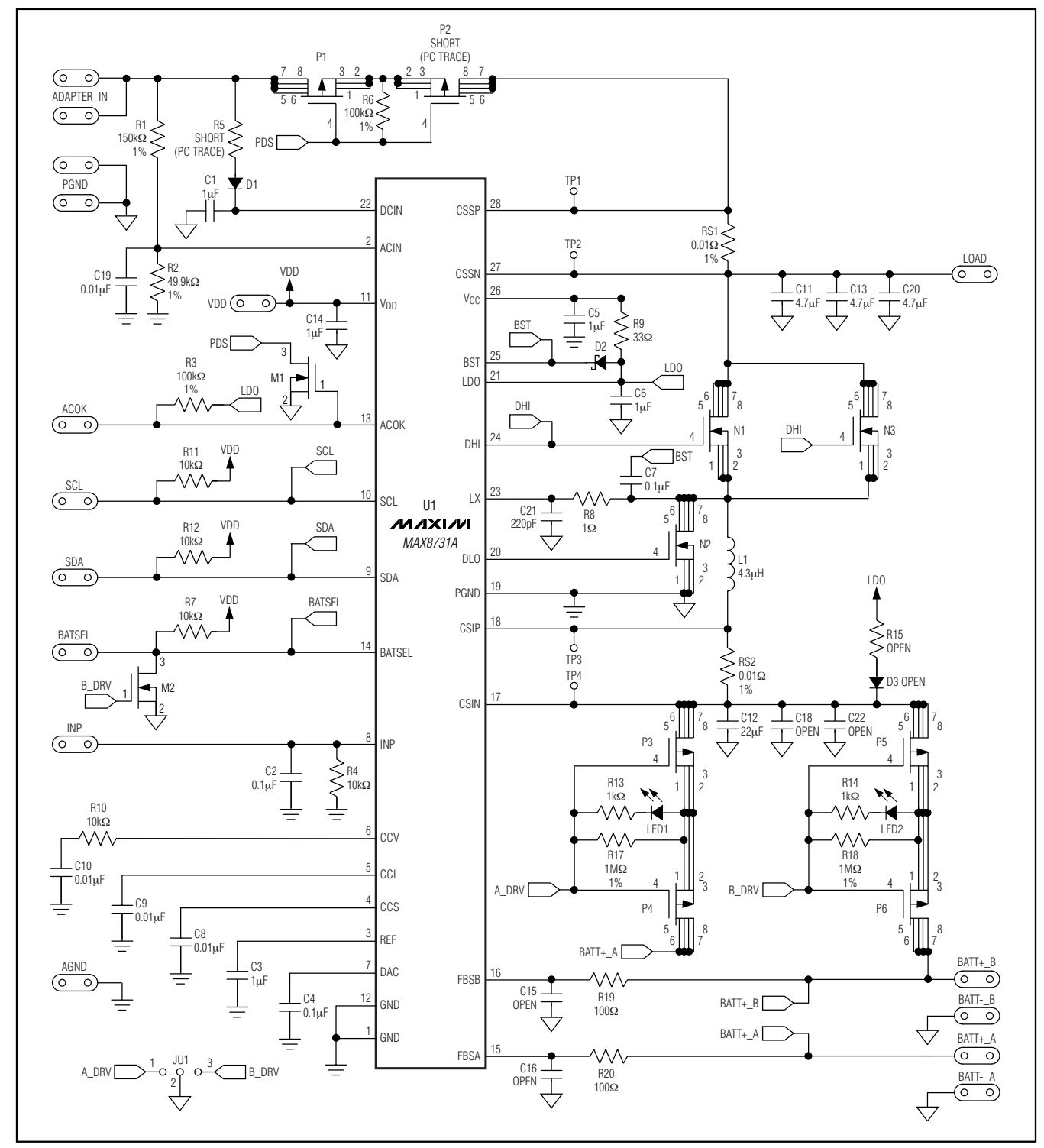

Figure 4. MAX8731A EV Kit Schematic

M/IXI/M

8

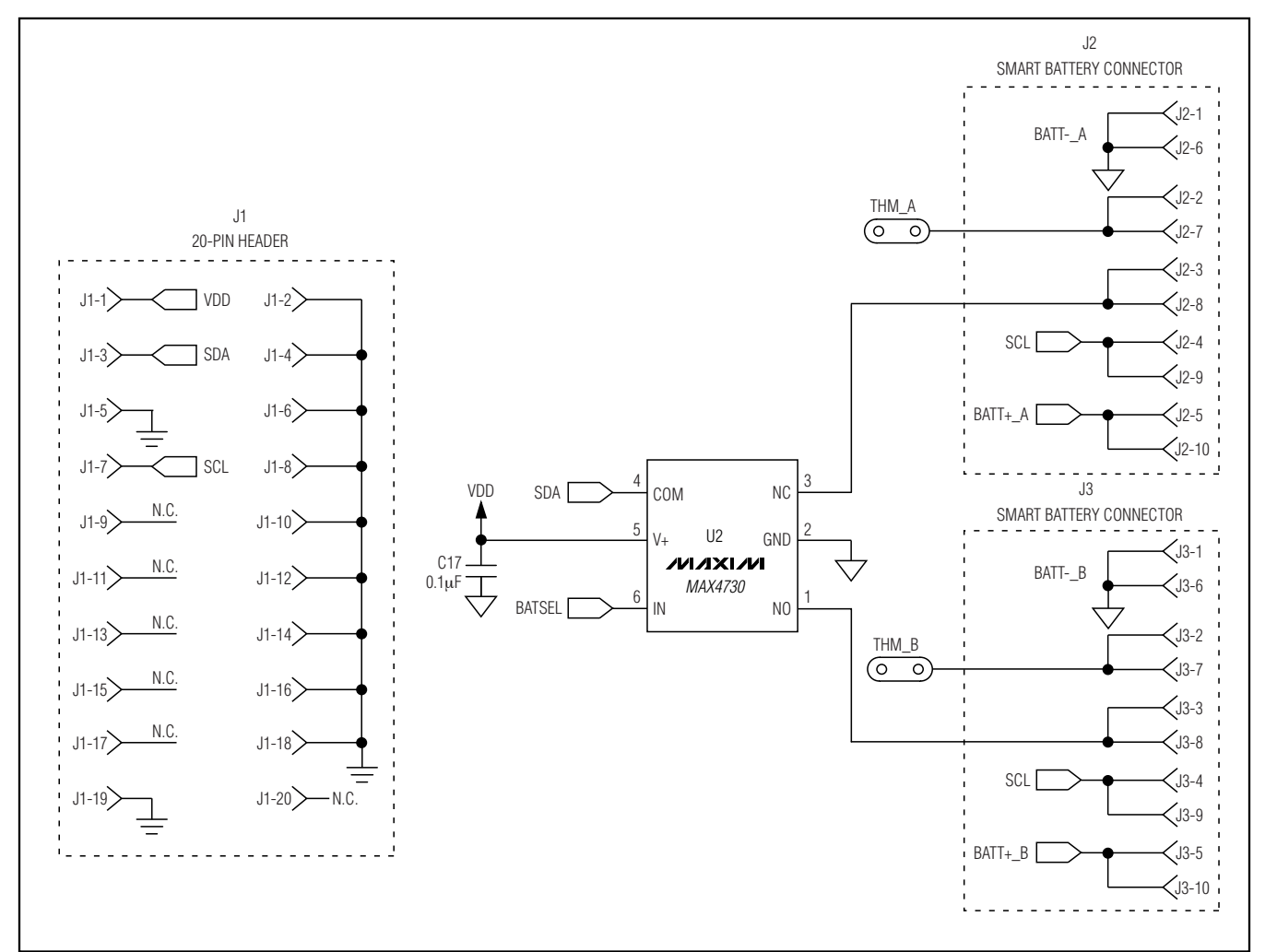

Figure 5. MAX8731A EV Kit Schematic—Smart Battery Connector

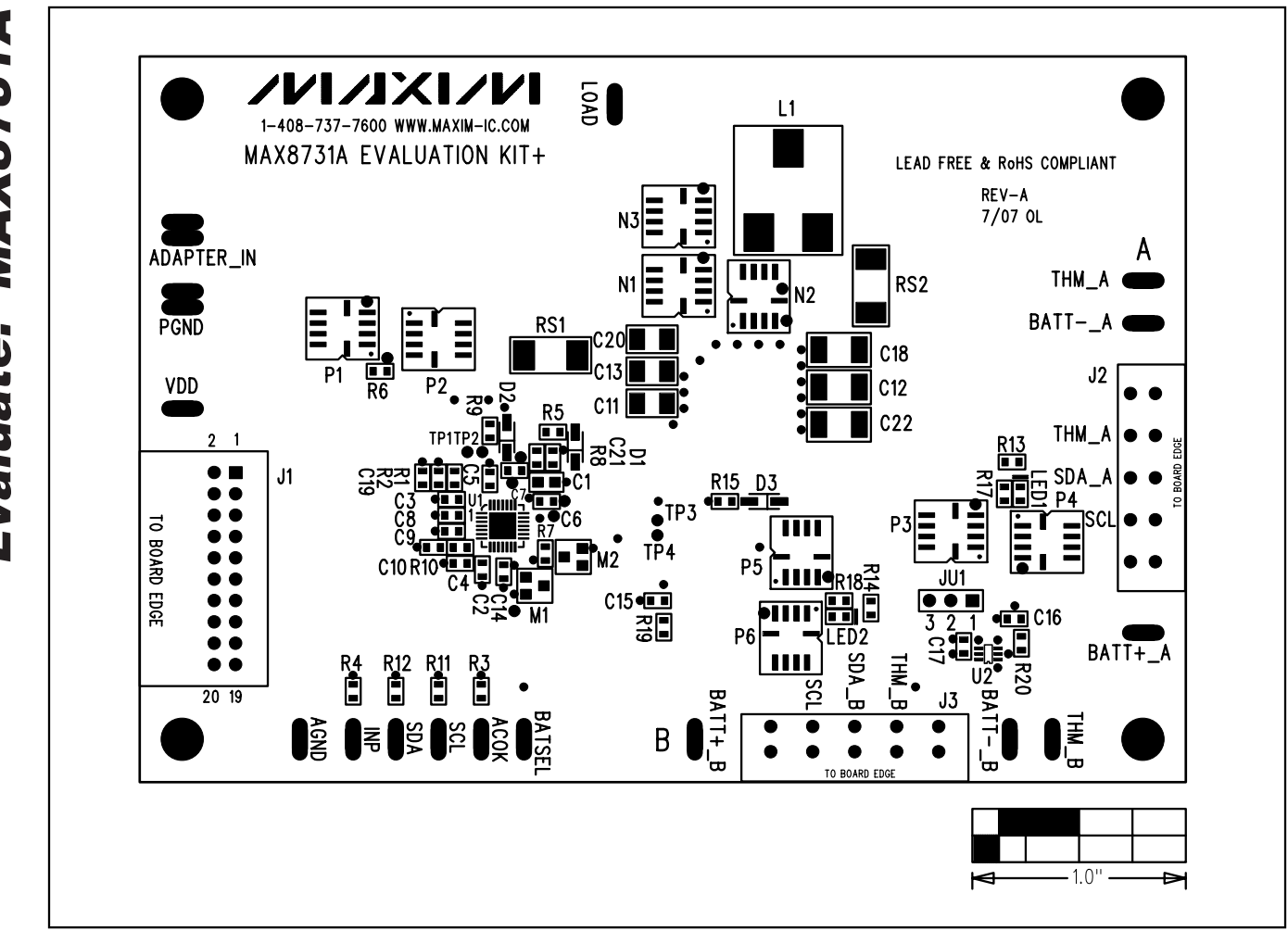

Figure 6. MAX8731A EV Kit Component Placement Guide—Component Side

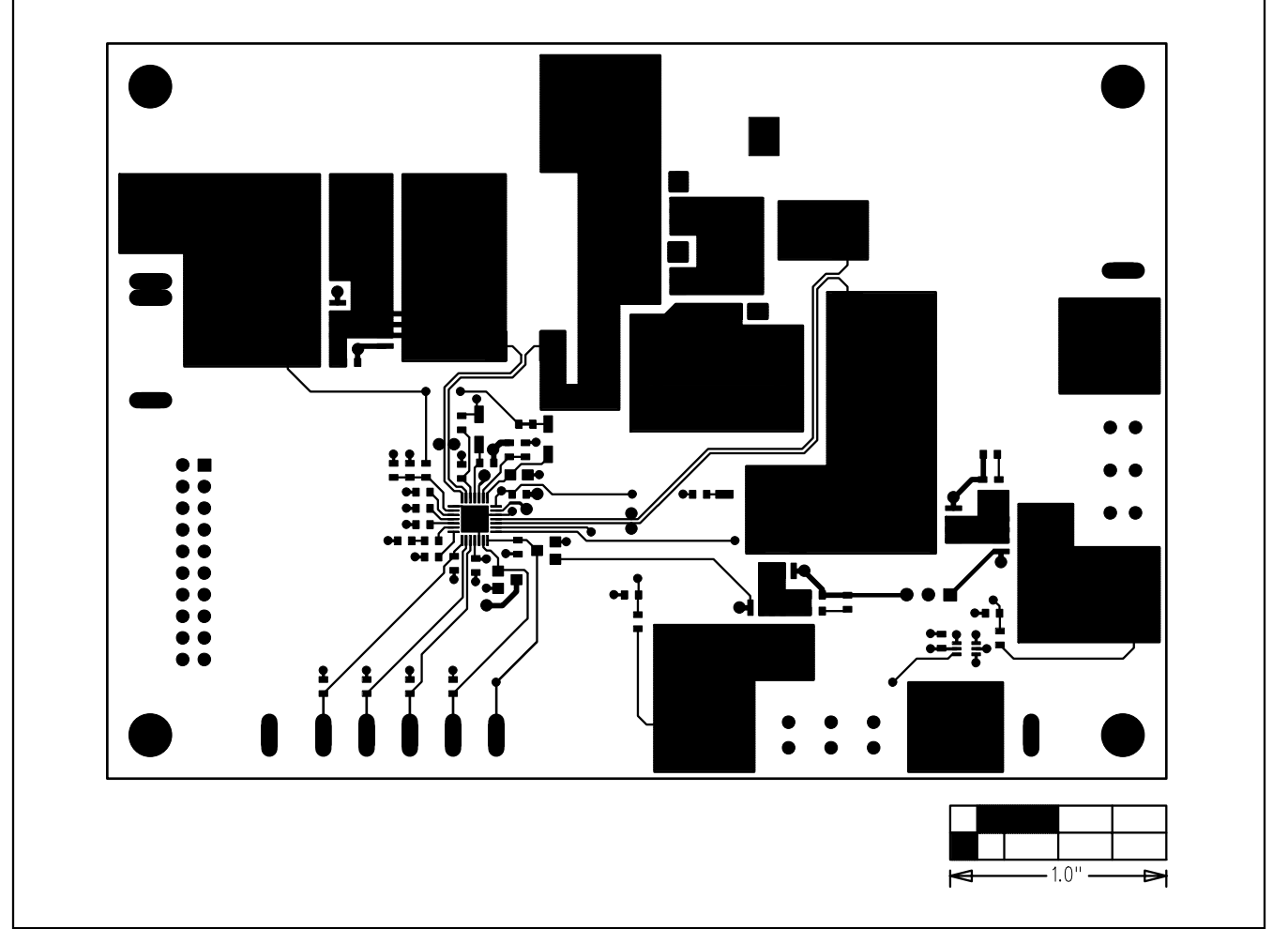

Figure 7. MAX8731A EV Kit PCB Layout—Component Side

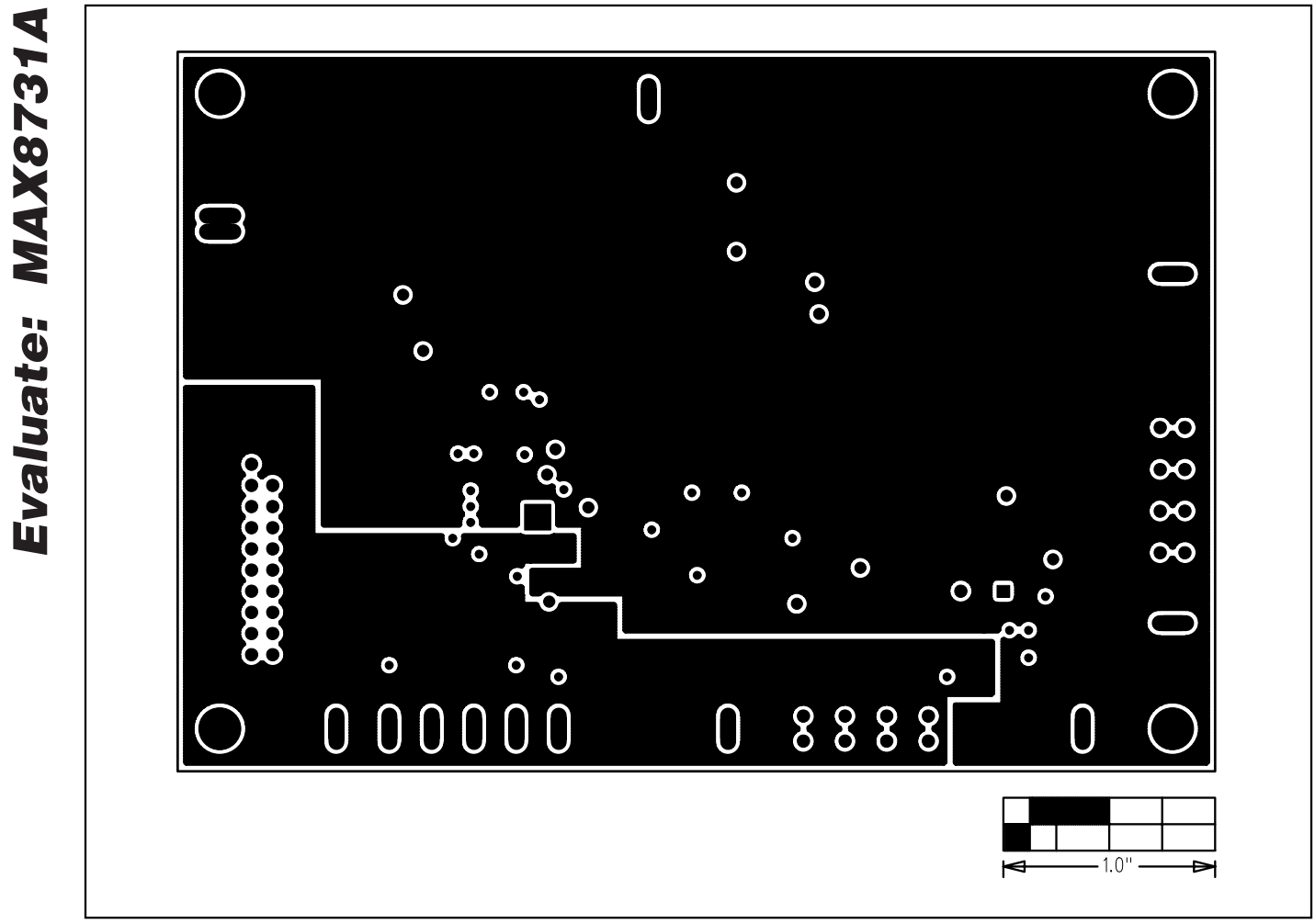

Figure 8. MAX8731A EV Kit PCB Layout—VDD and Power Ground Plane

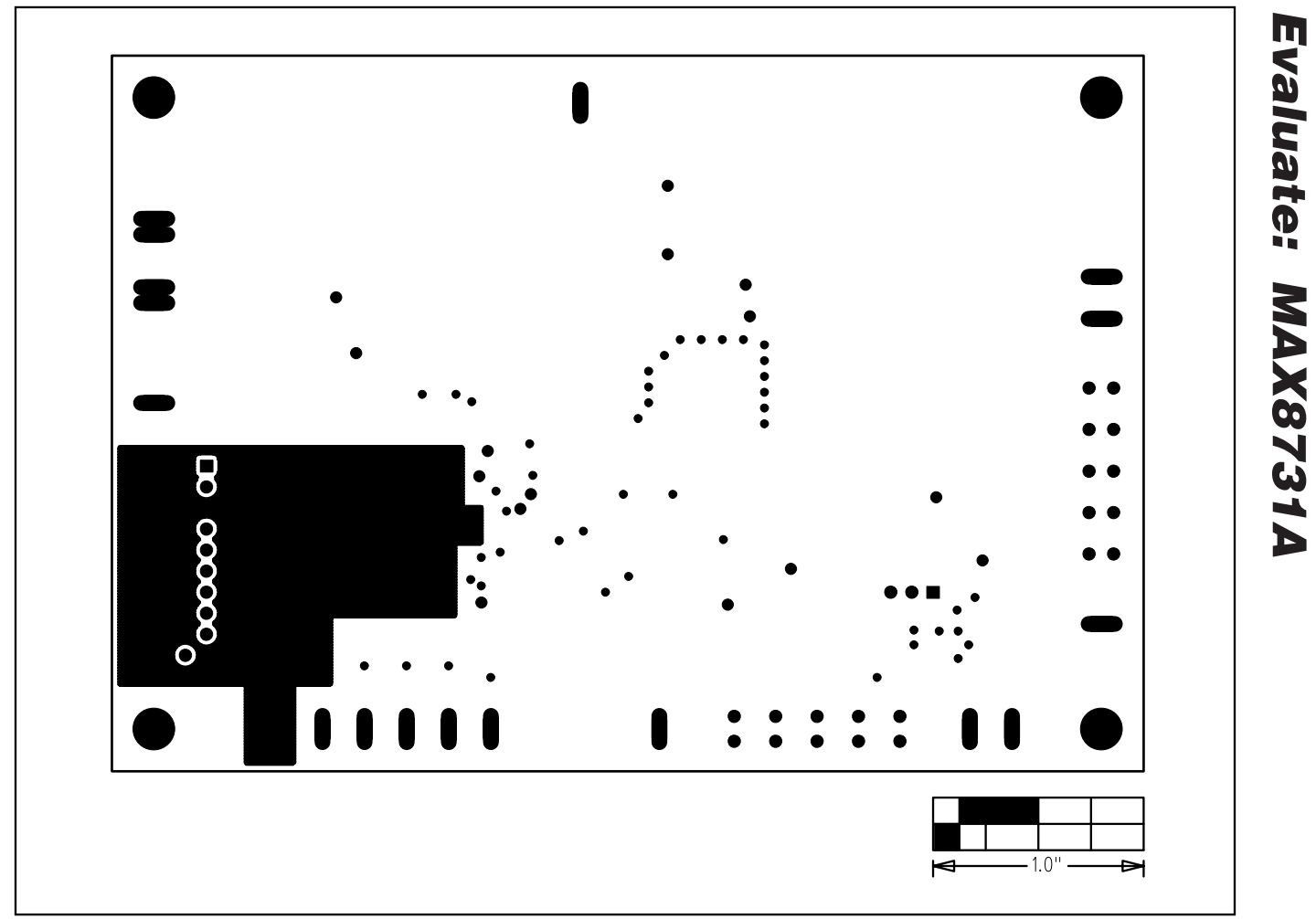

Figure 9. MAX8731A EV Kit PCB Layout—Ground Plane

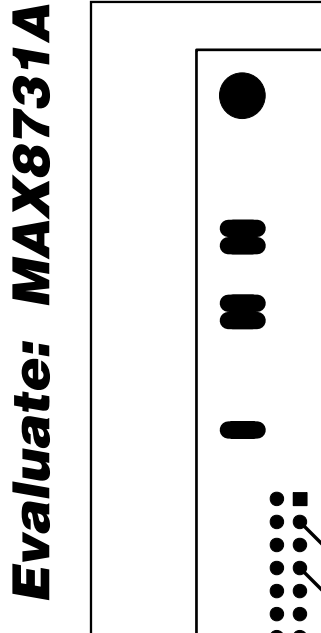

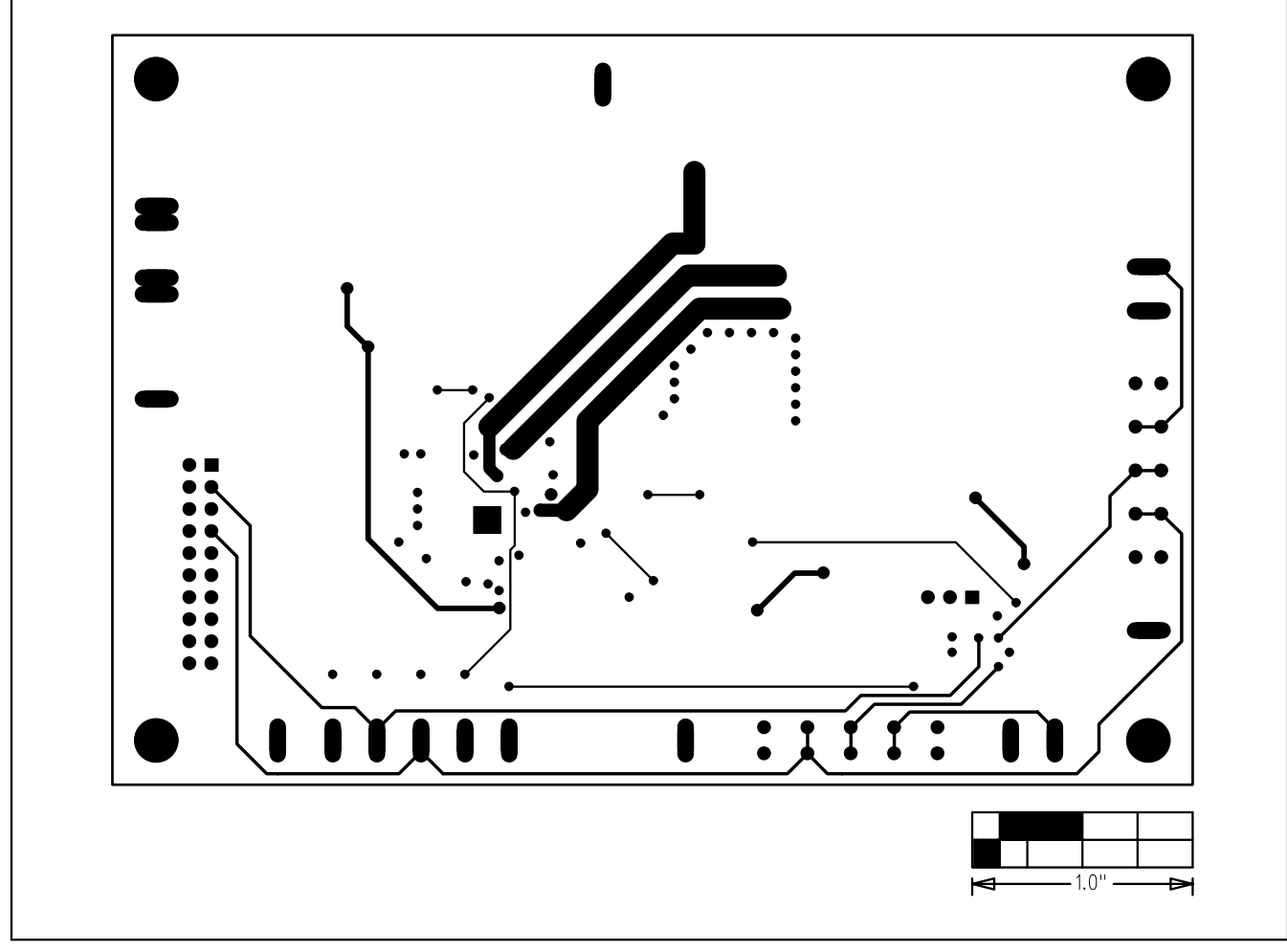

Figure 10. MAX8731A EV Kit PCB Layout—Solder Side

## **Revision History**

Pages changed at Rev 1: Title change-all pages, 1–14

Maxim cannot assume responsibility for use of any circuitry other than circuitry entirely embodied in a Maxim product. No circuit patent licenses are implied. Maxim reserves the right to change the circuitry and specifications without notice at any time.

Maxim Integrated Products, 120 San Gabriel Drive, Sunnyvale, CA 94086 408-737-7600

14

© 2007 Maxim Integrated Products

is a registered trademark of Maxim Integrated Products, Inc.

## **X-ON Electronics**

Largest Supplier of Electrical and Electronic Components

Click to view similar products for Power Management IC Development Tools category:

Click to view products by Maxim manufacturer:

Other Similar products are found below :

EVAL-ADM1168LQEBZ EVB-EP5348UI MIC23451-AAAYFLEV MIC5281YMMEEV DA9063-EVAL ADP122-3.3-EVALZ ADP130-0.8-EVALZ ADP130-1.2-EVALZ ADP130-1.5-EVALZ ADP130-1.8-EVALZ ADP1712-3.3-EVALZ ADP1714-3.3-EVALZ ADP1715-3.3-EVALZ ADP1716-2.5-EVALZ ADP1740-1.5-EVALZ ADP1752-1.5-EVALZ ADP1828LC-EVALZ ADP1870-0.3-EVALZ ADP1871-0.6-EVALZ ADP1873-0.6-EVALZ ADP1874-0.3-EVALZ ADP1882-1.0-EVALZ ADP199CB-EVALZ ADP2102-1.25-EVALZ ADP1871-0.6-1.875EVALZ ADP2102-1.8-EVALZ ADP2102-2-EVALZ ADP2102-3-EVALZ ADP2102-4-EVALZ ADP2106-1.8-EVALZ ADP2147CB-110EVALZ AS3606-DB BQ24010EVM BQ24075TEVM BQ24155EVM BQ24157EVM-697 BQ24160EVM-742 BQ24296MEVM-655 BQ25010EVM BQ3055EVM NCV891330PD50GEVB ISLUSBI2CKITIZ LM2744EVAL LM2854EVAL LM3658SD-AEV/NOPB LM3658SDEV/NOPB LM3691TL-1.8EV/NOPB LM4510SDEV/NOPB LM5033SD-EVAL LP38512TS-1.8EV